## If you want to use your new SL910H handset with an existing SL910-SL910A system, please follow the instructions below.

instructions below.

## Which base unit are you using?

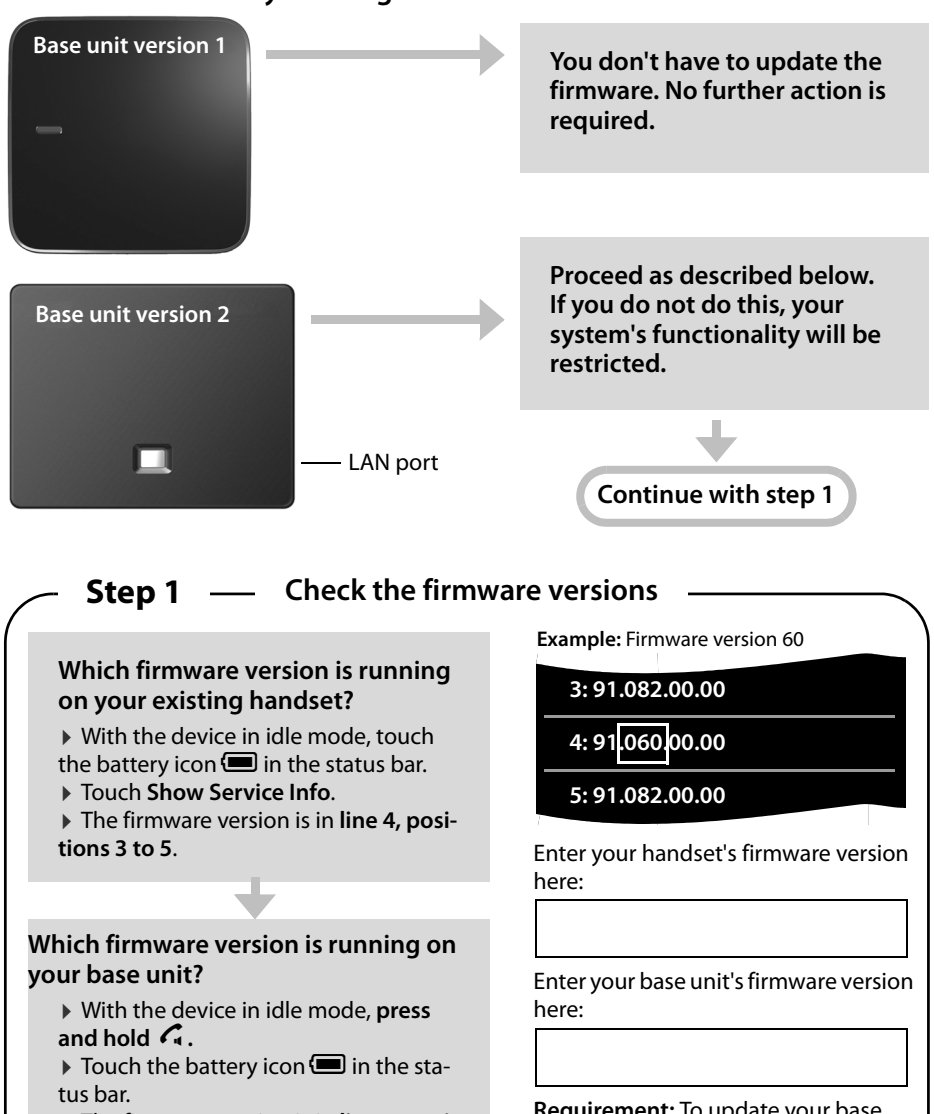

• The firmware version is in **line 4**, positions 3 to 5.

**Requirement:** To update your base unit's firmware, you need an SL910H handset with a firmware version of **69 or lower**.

Continue with step 2

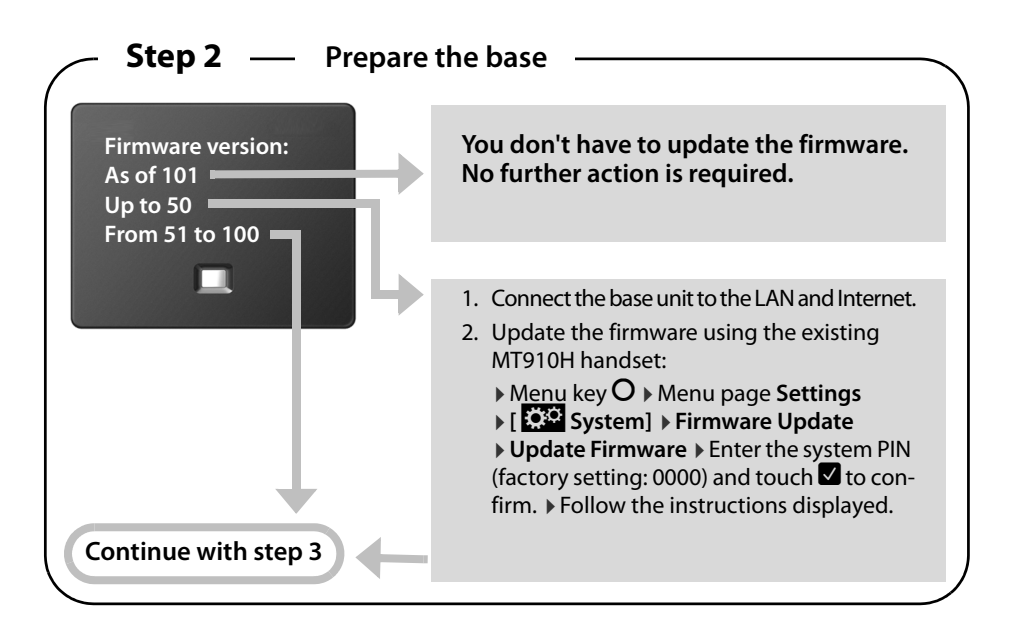

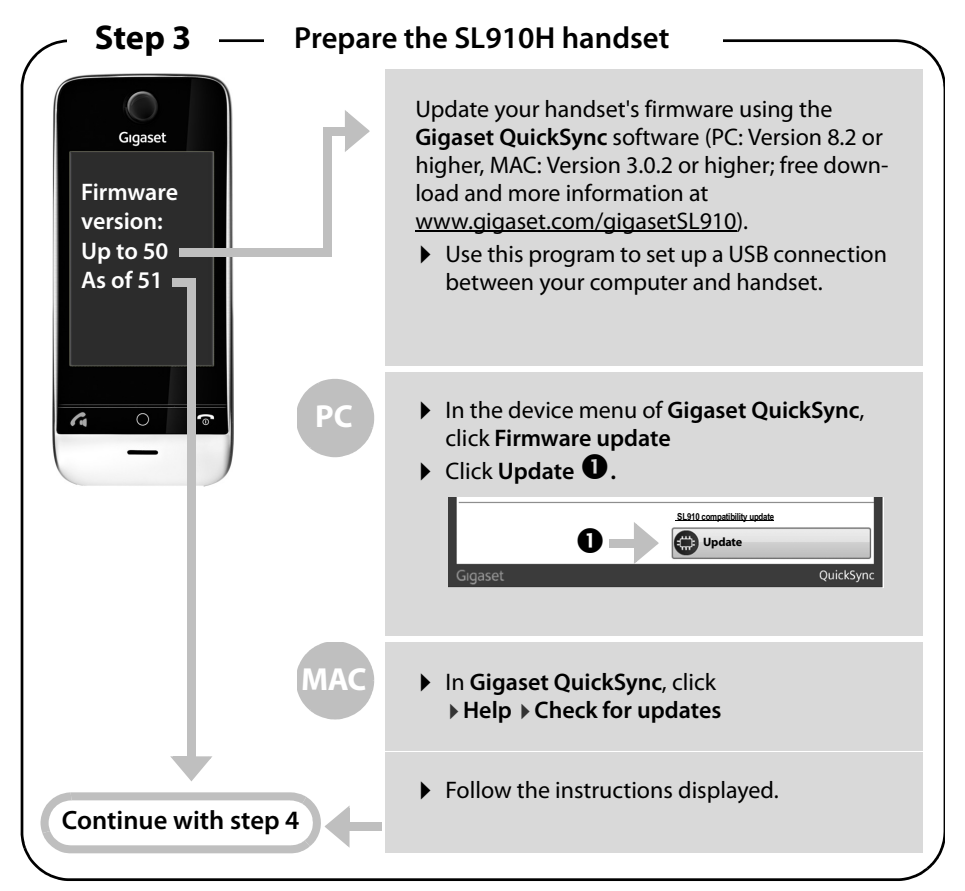

## **Step 4** — Update the base unit's firmware

(See also the YouTube video at <u>www.youtube.com/watch?v=3MPa-0o-bHs</u>)

- 1. Connect the base unit to the LAN and Internet.
- 2. Enter the update file name:

> Menu key O > Mentally assign the numbers 1 to 9 to the first 9 icons on the menu page in lines (as shown below).

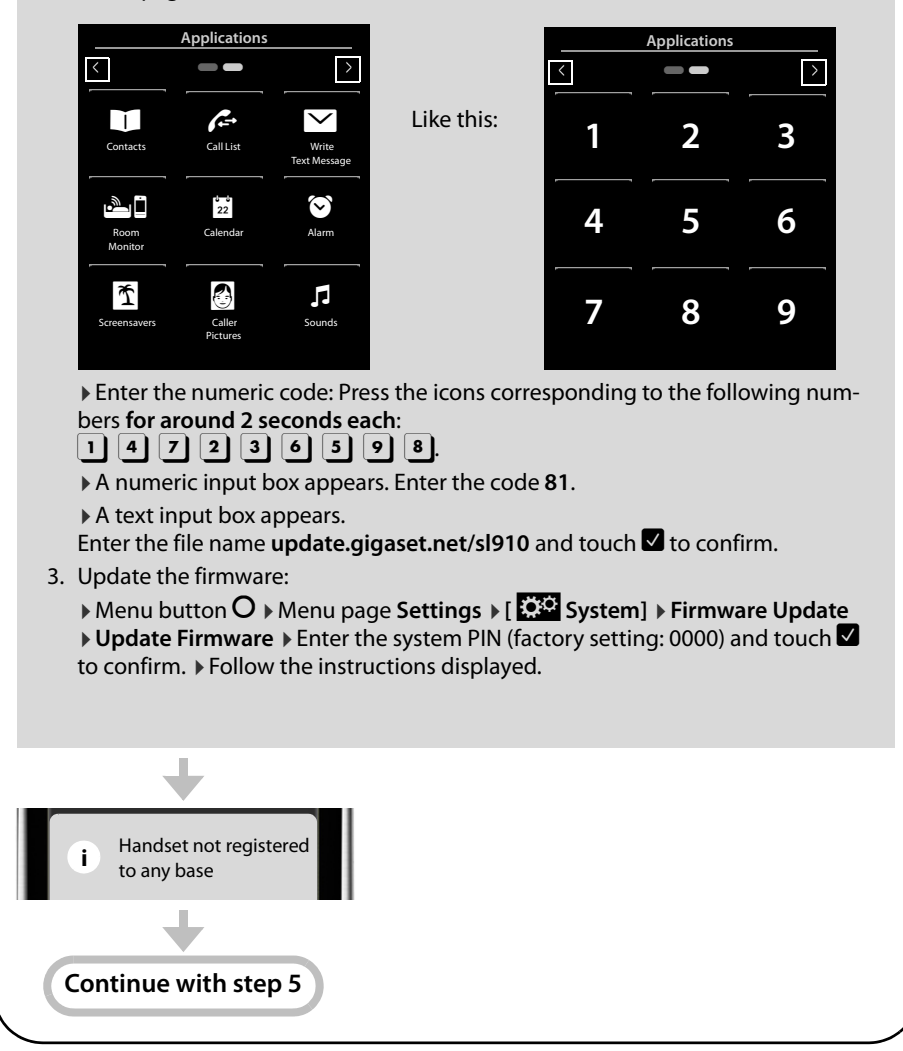

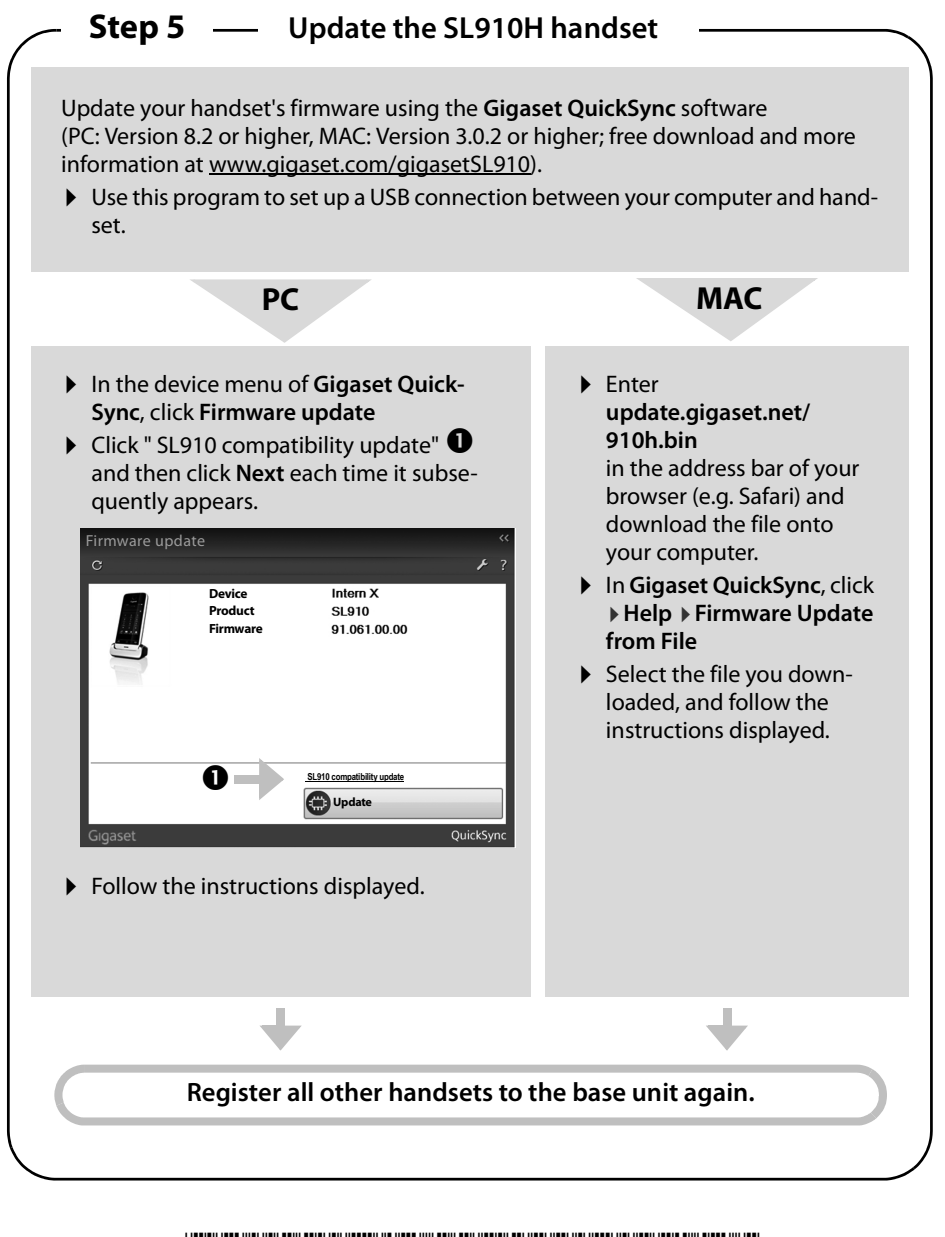

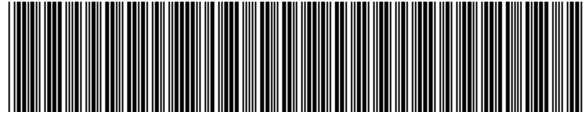

A31008-M2300-L111-1-7643

Issued by Gigaset Communications GmbH Frankenstr. 2a D-46395 Bocholt © Gigaset Communications GmbH 2013 Subject to availability. All rights reserved. Rights of modification reserved. www.gigaset.com This user guide is made from 100% recycled paper.